# **Chapter 1. Introduction**

### 1.1. Characteristics of GMWIN

GMWIN is a programming and debugging tool for the full range of GLOFA PLC. GMWIN software has the following features.

### 1) Comfortable Interface

It is possible to compile and debug several programs at the same time and maximizes user's other convenience.

### 2) Supporting Various Languages

It supports various languages like LD, SFC, IL. So you can select and use applicable language to a system.

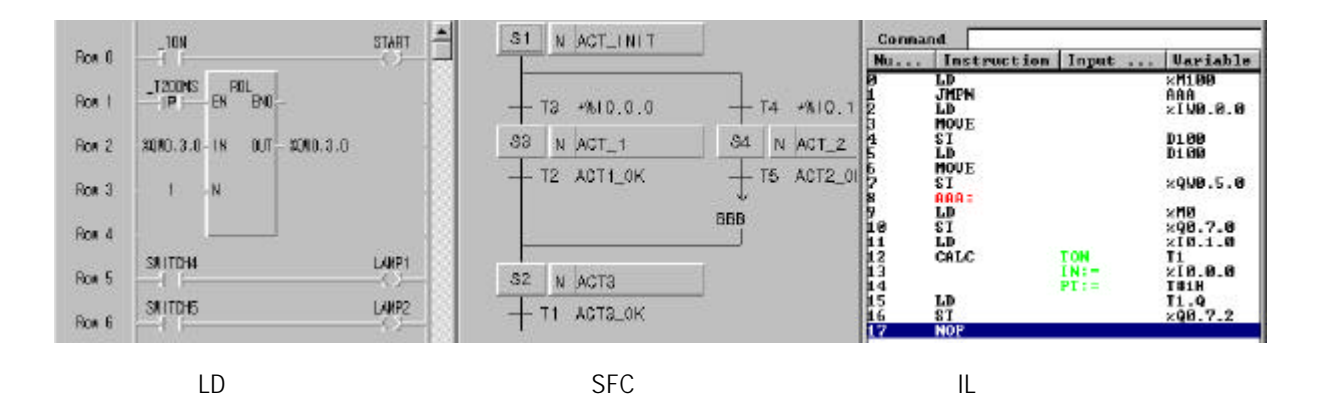

### 3) Using Variables by Symbol

You can create a program using symbols for easy understanding and memory address is also assigned automatically. It supports various data types. So you can create high-leveled programs.

| variable Kind                    |              | Cancel            |
|----------------------------------|--------------|-------------------|
| /ariable Kind :                  | VAR          | Help              |
| Data Type                        |              | Memory Allocation |
| <ul> <li>Elementary :</li> </ul> | BOOL         | • Auto            |
| 🔿 FB Instance :                  | BOOL<br>BYTE | C Assign (AT) :   |
| C Array (0                       | ) OF DWORD   |                   |
| nitial Value                     |              |                   |
|                                  |              | Init. Array       |

# 4) PLC System using Project Unit

It is very easy to create and test a program because you can include several programs in one PLC system.

| 🔁 c:\gmwin\source\enginelines.prj                                                                                                    | _ 🗆 × |
|----------------------------------------------------------------------------------------------------|-------|
| 🏱 PROJECT ==> PLC Type : GM1 Writer : Tom Smith                                                                                                    |       |
| CONFIGURATION(PLC) ==> Configuration Name : UNNAMED                                                                                                    |       |
| CONFIGURATION GLOBALS ==> 3 variables declared                                                                                                    |       |
| ACCESS VARIABLES ==> 2 variables declared                                                                                                    |       |
| RESOURCE(CPU) 0 ==> Name : RESO                                                                                                    |       |
| RESURCE GLUBALS ==> U variables declared                                                                                                    |       |
| IASK DEFINITIONS ==> 3 tasks defined                                                                                                    |       |
| - [ LL ] PROGRAM ==> WELDING : C:\gmwin\source\robot2 src                                                                                                    |       |
| SFC   PROGRAM ==> INST2 : c:\gmwin\Source\robot3.src                                                                                                    |       |
| LD   PROGRAM ==> INST3 with task H INIT : c:\qmwin\source\robot4.src                                                                                                    |       |
| COMMENTS for DIRECT VARIABLES ==> 6 variables declared                                                                                                    |       |
| - PARAMETERS                                                                                                    |       |
| -BASIC PARAMETERS                                                                                                    |       |
| I/O PARAMETERS                                                                                                    |       |
| LINK PARAMETERS                                                                                                    |       |
| LIBRARIES                                                                                                    |       |
| C:\gmwin\lib\communi.lfb                                                                                                    |       |
| C:\gmwin\lib\remote3.lfb                                                                                                    |       |
| C:\gmwin\lib\remote4.1D                                                                                                    |       |
| -e c:/gmwin/iib/special.icb                                                                                                    |       |
| INCLUDED LIBRARIES       Image: C:\gnwin\lib\communi.lfb       Image: C:\gnwin\lib\remote3.lfb       Image: C:\gnwin\lib\remote4.lfb       Image: C:\gnwin\lib\special.lfb |       |

### 5) Connecting GMWIN to PLC by Easy Network

You can download and monitor programs not only in directly connected PLC but also in a local PLC connected by network.

### 6) Various PLC Information

It is available to monitor various PLC states and to use this function in the program mode.

### 7) User-Defined Libraries

Besides standard functions and function blocks, you can define a frequently used program as one of functions or function blocks for your convenience.

### 1.2. How to Connect GMWIN to PLC

In connection GMWIN to PLC, you must previously define two options – <sup>r</sup>Method of Connection <u>a</u> and <sup>r</sup>Depth of Connection <u>a</u> in Connect Option.

There are four kinds of methods of connection, using RS-232C, MODEM, Communication module (GLOFA Fnet/Mnet for PC) and Network (Ethernet), and three kinds of depth of connections such as Local, Remote 1 and remote 2. When using Windows 3.x for operating system, the connections using Communication module and Network are not supported.

Select **Connect option** in **Project - Option** menu.

### 1.2.1. Method of Connection

1) Connection using RS-232C

To use RS-232C connection, connect the RS-232C cable with the serial port in PC and serial port in PLC From the Project Menu, choose **Option**.

| Option                           |                   |                   | ?        |
|----------------------------------|-------------------|-------------------|----------|
| Make Option Monitor/Debug Option | Auto Save   Direc | ctory Set Connect | Option   |
| Method of Connection             |                   |                   |          |
| • R8-232C                        |                   |                   |          |
| C Modem Comm                     | unication Port    | COM1              | <b>•</b> |
| GLOFA Fnet for PC                |                   |                   |          |
| O GLOFA Mnet for PC              |                   |                   |          |
| O Ethernet                       |                   |                   |          |
| Depth of Connection              |                   |                   |          |
| ● Local                          |                   |                   |          |
| O Remote 1                       |                   |                   |          |
| O Remote 2                       |                   |                   |          |
|                                  |                   |                   |          |
|                                  |                   |                   |          |
|                                  |                   |                   |          |
|                                  | OK                | Cancel            | Help     |

Choose Connect Option tab in the Option dialog box.

Select *RS-232C* in Method of Connection. Select Communication Port. Select *Depth of Connection* and click *OK* button.

Local Connection

Select *Local* in Depth of Connection and click *OK* button. Choose *Connect* from the Online Menu **Remote Connection** (See GLOFA Fnet/Mnet user's manual for more details), Open Network Type List and select a network type.

Type a station number in Station No. Box.

Select slot number.

Click *OK* button.

Choose *Connect* from the Online Menu.

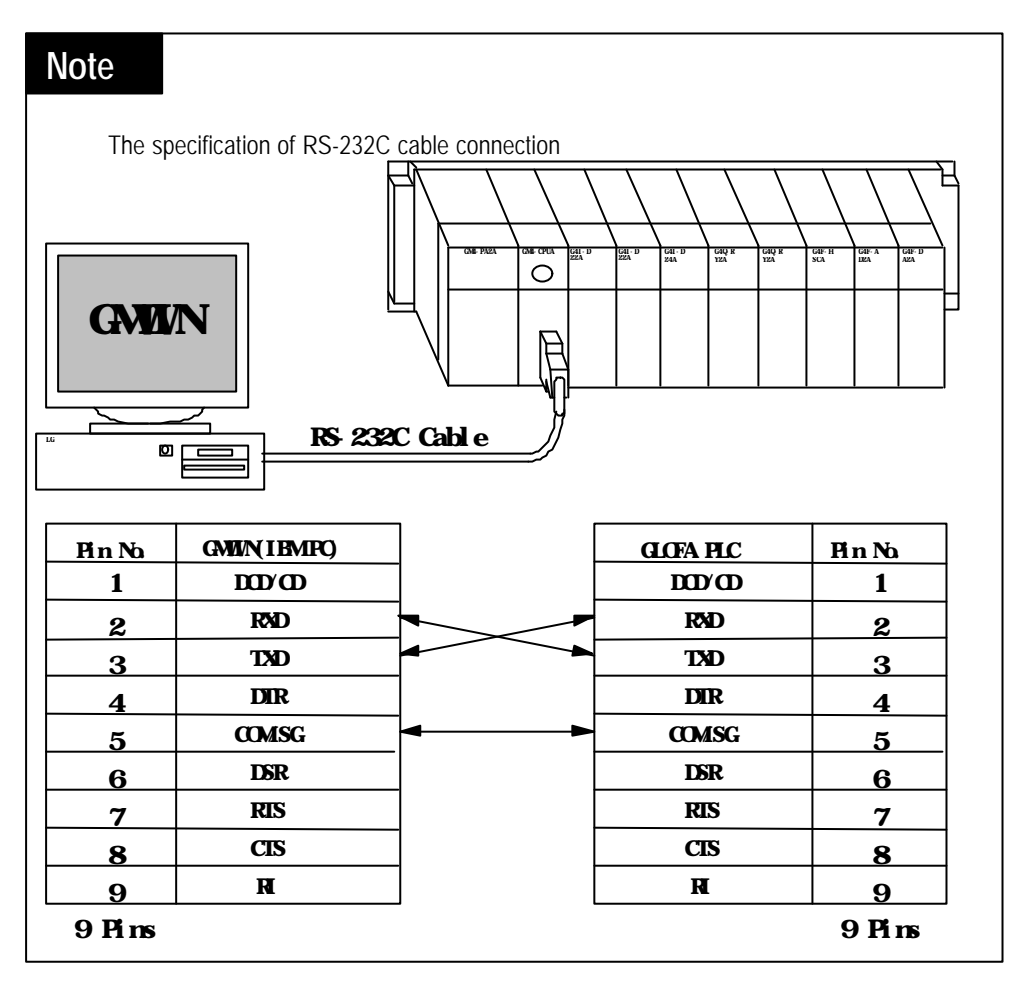

### 2) Connection using Modem

The long distance connection using modem is only available by Remote Connection. To be connected with PLC, the computer link board( G L - CUEA) must be mounted on the computer.

From the Project Menu, choose *Option*. Select *Connect Option* in *Option*.

| Option                                                                        |                    |              | ? X |  |  |  |
|-------------------------------------------------------------------------------|--------------------|--------------|-----|--|--|--|
| Make Option   Monitor/Debug Option   Auto Save   Directory Set Connect Option |                    |              |     |  |  |  |
| Method of Connection                                                          |                    |              |     |  |  |  |
| © RS-232C                                                                     |                    |              |     |  |  |  |
| Modem                                                                         | Communication Port | COM2         |     |  |  |  |
| C GLOFA Fnet for PC                                                           | BPS                | 110 💌        |     |  |  |  |
| C GLOFA Mnet for PC                                                           | Phone No           | 909-123-4567 |     |  |  |  |
| C Ethernet                                                                    | i none no.         |              |     |  |  |  |
| Depth of Connection<br>Setting of<br>Network     GLOFA     GLOFA              | of Remote 1        |              |     |  |  |  |
|                                                                               | OK                 | Cancel Help  |     |  |  |  |

Select *Modem* in Method of Connection.

Select Dial-Up Modem or Dedicate Modem.

Setup *Communication Port(COM1 COM4), BPS and Phone No.* Click *OK* button. 3) Connection using Communication Module

To use Communication module connection (GLOFA Fnet for PC or GLOFA Mnet for PC), Fnet(Fieldbus) or Mnet(Mini-MAP) module for PLC and boards for PC.

After installing communication board for PC in PC, you must setup the address to be used by communication module for PC with changing config.sys file in Windows folder of PC (See GLOFA Fnet/Mnet user's manual for detail comment). Example) device = c:\windows\emm386.exe noems x=d000-d4000

From the Project Menu, choose *Option*. Select *Connect Option* in *Option*.

| tion<br>Make Option   Monitor/Det                               | oug Option   Auto Save   Di                        | rectory Set Connect | ?<br>Option |
|-----------------------------------------------------------------|----------------------------------------------------|---------------------|-------------|
| Method of Connection                                            | · · · ·                                            |                     |             |
| C RS-232C<br>C Modem                                            | Port Address                                       | 0x200               | •           |
| GLOFA Fnet for PC                                               | Memory Address                                     | 0xC000              | •           |
| C GLOFA Mnet for PC                                             |                                                    |                     |             |
| C Ethernet                                                      |                                                    |                     |             |
| Depth of Connection     Sett     Netw     Remote 1     Remote 2 | ing of Remote 1<br>vork Type Station N<br>OFA Fnet | lo. 0               |             |
|                                                                 | ОК                                                 | Cancel              | Help        |

Select *GLOFA Fnet for PC* or *GLOFA Mnet for PC* in Method of Connection. Setup *Port Address* and *Memory Address*.

Remote Connection (See GLOFA Fnet/Mnet user's manual for detail comment information) Select Station No.

Select *Online-Connection* in menu and click *OK* button. Choose *Connect* from the Online Menu.

Port Address and Memory Address must be identified with the ones set in the communication board mounted on PC.

#### 4) Connection using Network

Network connection is only available for Remote connection. To use this connection, Enet(Ethernet) module and the network system must be installed.

From the Project Menu, choose *Option*. Select *Connect Option* in *Option*.

| Option                                                                                                    | ? ×  |
|----------------------------------------------------------------------------------------------------|------|
| Make Option Monitor/Debug Option Auto Save Directory Set Connect Option                                      |      |
| Method of Connection<br>C RS-232C<br>C Modem<br>C GLOFA Fnet for PC<br>C GLOFA Mnet for PC<br>Ethernet       |      |
| Depth of Connection<br>Setting of Remote 1<br>Network Type IP address:<br>Remote 1<br>GLOFA Enet<br>Remote 2 |      |
| OK Cancel                                                                                                    | Help |

Select Ethernet in Method of Connection.

Remote Connection (See GLOFA Fnet/Mnet user's manual for more detail information)

Setup IP address.

Click OK button.

Choose Connect from the Online Menu.

### 1.2.2. Depth of Connection

### 1) Local Connection

From the Project Menu, choose *Option*. Select *Connect Option* in *Option*. Select *Local* in Depth of Connection.

| Opt | on                                                                            |                     |        | ? ×  |  |  |  |
|-----|-------------------------------------------------------------------------------|---------------------|--------|------|--|--|--|
|     | Make Option   Monitor/Debug Option   Auto Save   Directory Set Connect Option |                     |        |      |  |  |  |
|     | Method of Connection                                                          |                     |        |      |  |  |  |
|     | <ul> <li>RS-232C</li> </ul>                                                   | O annumication Dark |        |      |  |  |  |
|     | O Modem                                                                       | Communication Port  | T COM2 |      |  |  |  |
|     | GLOFA Fnet for PC                                                             |                     |        |      |  |  |  |
|     | GLOFA Mnet for PC                                                             |                     |        |      |  |  |  |
|     | C Ethernet                                                                    |                     |        |      |  |  |  |
|     | - Depth of Connection                                                         |                     |        |      |  |  |  |
|     | <ul> <li>Local</li> </ul>                                                     |                     |        |      |  |  |  |
|     | O Remote 1                                                                    |                     |        |      |  |  |  |
|     | C Remote 2                                                                    |                     |        | 1    |  |  |  |
|     |                                                                               |                     |        | J.   |  |  |  |
|     |                                                                               |                     |        |      |  |  |  |
|     |                                                                               | ОК                  | Cancel | Help |  |  |  |

Click OK button.

Choose *Connect* from the Online Menu.

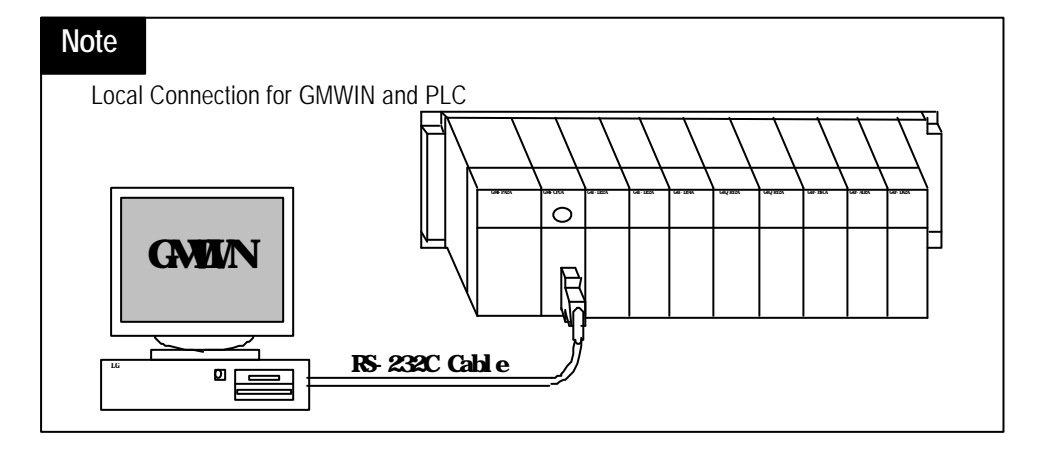

#### 2) Remote 1 Connection

From the Project Menu, choose *Option*. Select *Connect Option* in *Option*. Select *Remote 1* in Depth of Connection.

| Option                                                                         | ? ×              |
|--------------------------------------------------------------------------------|------------------|
| Make Option Monitor/Debug Option Auto Save Directory Se                        | t Connect Option |
| Method of Connection                                                           |                  |
| • RS-232C                                                                      |                  |
| C Modem Communication Port COM2                                                |                  |
| C GLOFA Fnet for PC                                                            |                  |
| O GLOFA Mnet for PC                                                            |                  |
| C Ethernet                                                                     |                  |
| Depth of Connection<br>Setting of Remote 1<br>C Local Network Type Station No. |                  |
| Remote 1     GLOFA Fnet     Slot      O                                        | 01 02 03         |
| C Remote 2                                                                     | 5 06 07          |
|                                                                                |                  |
|                                                                                |                  |
|                                                                                |                  |
| ОК                                                                             | Cancel Help      |

Select *Network Type* and *Slot* in Depth of Connection.

Select *Station No.* (only available in GLOFA Fnet, Fdnet and Mnet) or IP address(GLOFA-Enet). decimal or hexadecimal numbers are all available for *Station No*.

Click OK button.

3) Remote 2 Connection

From the Project Menu, choose *Option*. Select *Connect Option* in *Option*. Select *Remote 2* in Depth of Connection.

| Option ? 🗙                                                                    |                      |                     |             |      |          |  |  |
|-------------------------------------------------------------------------------|----------------------|---------------------|-------------|------|----------|--|--|
| Make Option   Monitor/Debug Option   Auto Save   Directory Set Connect Option |                      |                     |             |      |          |  |  |
|                                                                               | Method of Connection |                     |             |      |          |  |  |
|                                                                               |                      |                     |             |      |          |  |  |
| C Modem Communication Port COM2                                               |                      |                     |             |      | <u> </u> |  |  |
|                                                                               | O GLOFA Fnet fo      | ir PC               |             |      |          |  |  |
|                                                                               | O GLOFA Mnet fo      | or PC               |             |      |          |  |  |
|                                                                               | C Ethernet           |                     |             |      |          |  |  |
| Depth of Connection                                                           |                      |                     |             |      |          |  |  |
|                                                                               | O Local              | Network Type        | Station No. | 0    |          |  |  |
|                                                                               | 🔿 Remote 1           | GLOFA Fnet          | Slot 💿 (    | 01 0 | 2 0 3    |  |  |
|                                                                               |                      |                     |             |      | 6 0 7    |  |  |
|                                                                               |                      | – Setting of Remote | 2           |      |          |  |  |
| 14                                                                            |                      | Network Type        | Station No. | 0    |          |  |  |
|                                                                               | OK Cancel Help       |                     |             |      |          |  |  |

Setup Remote 1 Box

Select *Network Type* in Depth of Connection.

Select Slot and Station No.

Decimal and hexadecimal numbers are all available for the Station No.

Setup Remote 2 Box

Select Network Type in Depth of Connection.

Select Slot and Station No.

Decimal and hexadecimal numbers are all available for the Station No. Click *OK* button.

# **GMWIN Manual**

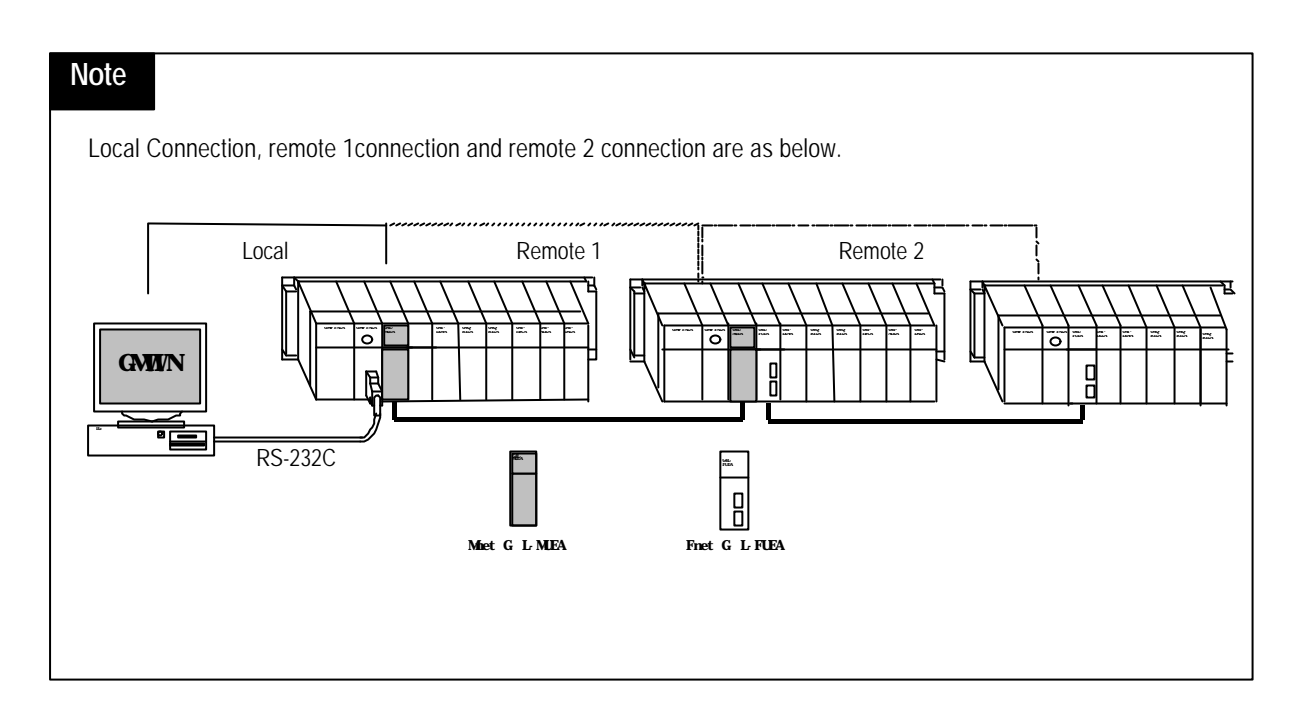